## **AMERICAN CHANGER & HOFFMAN MINT**

We Are Changing the Industry<sup>™</sup>

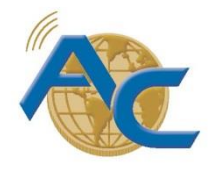

1400 N. W. 65<sup>th</sup> Place, Fort Lauderdale, Florida 33309 T: (+1) 954-917-3009 F: (+1) 954-917-3079 www.americanchanger.com www.hoffmanmint.com

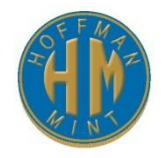

## Tran Management Directions

## Items You Will Need

- 1. Laptop
- 2. USB to Serial adapter
- 3. Cables from the Tran unit, which include the serial cable, power supply, and Ethernet cable.
- 4. Tran Management software from the following site:
  - a. <a href="http://www.datacapsystems.com/support/">http://www.datacapsystems.com/support/</a>
  - b. Click on the Tran Management Software link which is under the Diagnostic Utilities section.

Instructions

- 1. Disconnect the communication cable from the main logic board in the machine and connect it to the USB to Serial adaptor. Then connect the USB to Serial adaptor to the laptop.
- 2. Open the TranManagement software and perform the following steps:
  - a. Search for Tran Device.
  - b. Dial Out for Load or Load device
    - i. Enter the Device ID from the back of the unit into the field available.
  - c. Click on Advanced.
  - d. Click on Sale
    - i. Enter the credit card information for a test transaction.
    - ii. Enter the card number.
    - iii. Enter the expiration date
    - iv. Enter 0.01 as the value amount to be charged.
  - e. Success code should say:
    - i. 200 C followed by various numbers.
    - ii. If any other code shows up contact your processor and provide them with the error code
- 3. After successfully performing a transaction confirm with your processor that the transaction is seen by them.
- 4. After confirmation disconnect the unit and reinstall the unit in the machine intended for use.